## **BACTORISSION OF CONTRACTORS OF CONTRACTORS OF CONT**

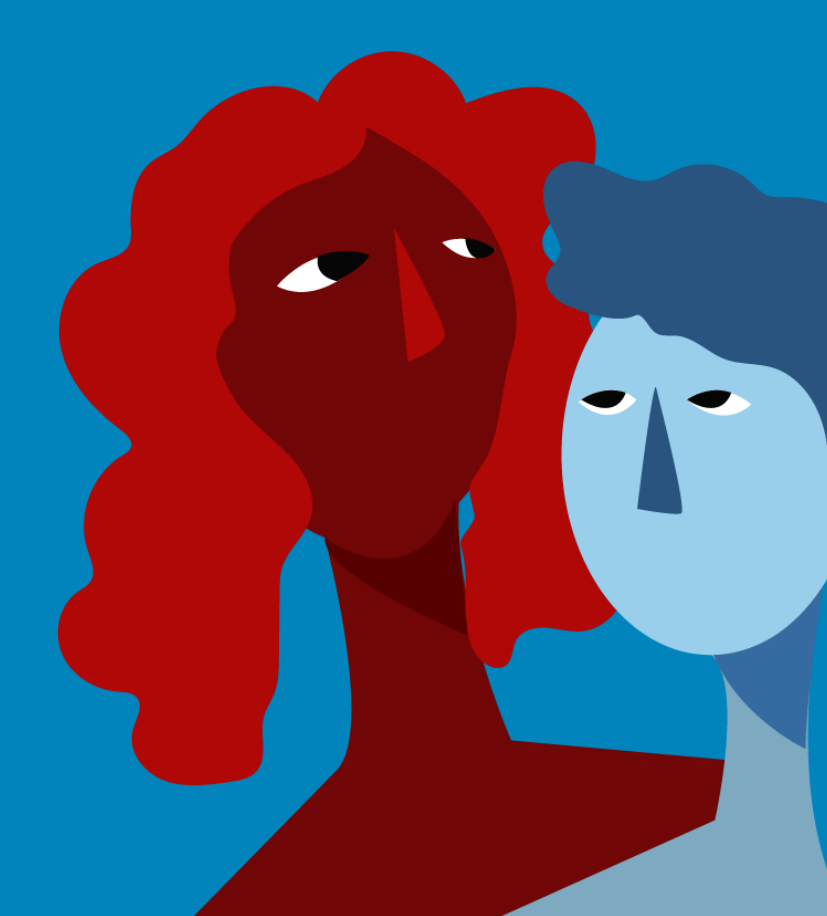

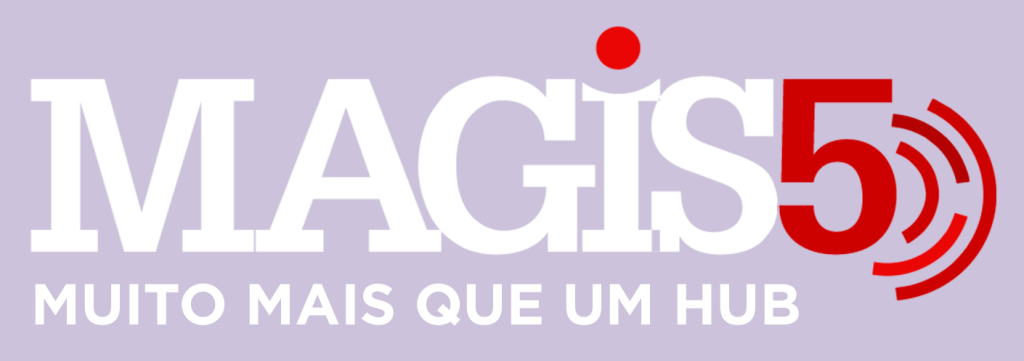

## Gerencie vários CNPJs

Automatize sua expedição para escalar vendas

**Integre** sua loja aos principais **marketplaces** do Brasil

Crie **kit de anúncios** para aumentar seu **ticket médio** 

Automatize a impressão de notas fiscais e etiquetas Bem-vindo(a) ao Magis5, a partir de agora você conta com um plataforma que irá automatizar seu negócio!

Nesse manual iremos aprender como fazer Importação de anúncios Amazon

Lembre-se que nossa equipe de suporte está disponível para auxiliar em qualquer eventual dificuldade que possa vir a ter! Para contatar nossa equipe basta acessar sua conta Magis5 e clicar no icone que se encontra no canto inferior direito da sua tela, assim você será conectado com um de nossos analistas.

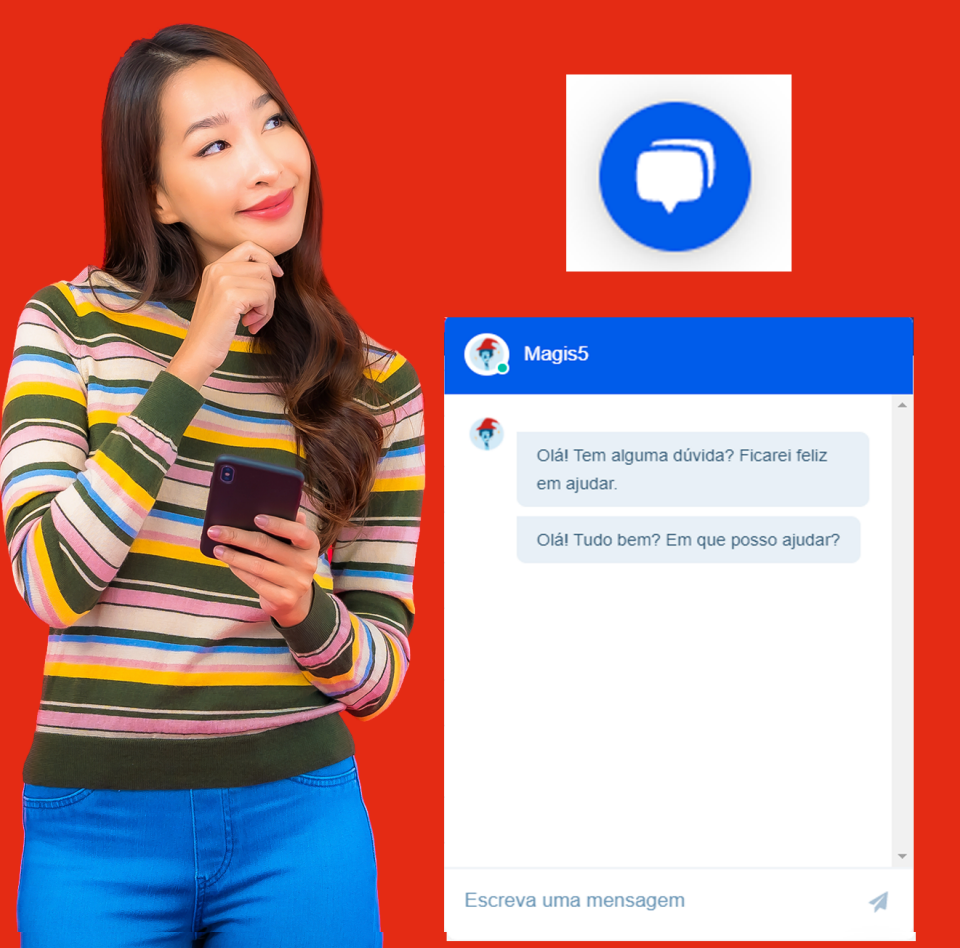

## Importação de anúncios Amazon

Se você já tiver anúncios criados na Amazon, veja como importá-los para o Magis5.

O marketplace Amazon não permite que sejam importados para a tela de Importar Anúncios do Magis5 todos os anúncios de uma vez. Sendo assim, será necessária a sincronização individual. Para isto, no seu login Amazon Seller acesse Inventário > Gerenciar inventário.

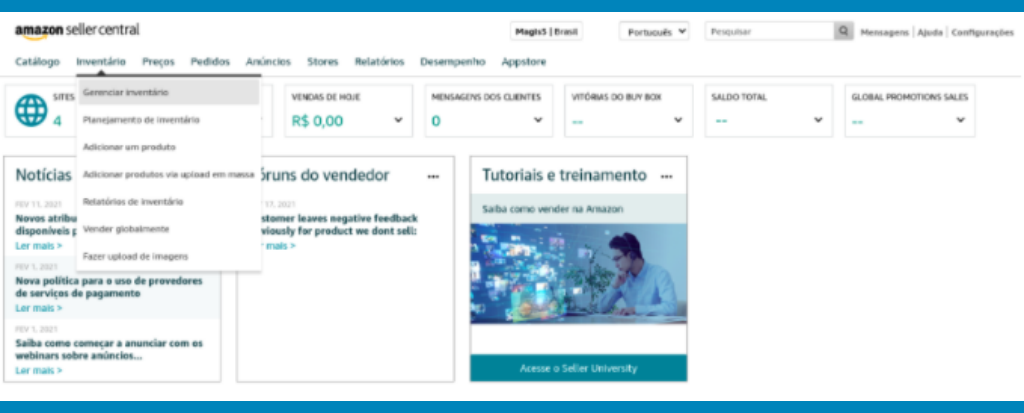

Na tela de inventário a coluna "código SKU" será a responsável por baixar seus anúncios dentro do Magis5.

| amazon seller central                                                             |           |                        |                                     | Magis5   Brasil                                     | Português 💙                                         | Pesquiser                                     | Q Mensagens Ajuda Configurações       |  |  |  |  |  |
|-----------------------------------------------------------------------------------|-----------|------------------------|-------------------------------------|-----------------------------------------------------|-----------------------------------------------------|-----------------------------------------------|---------------------------------------|--|--|--|--|--|
| Catálogo Inventário Preços Pedidos Anúncios Stores Relatórios Desempenho Appstore |           |                        |                                     |                                                     |                                                     |                                               |                                       |  |  |  |  |  |
| Todo o inventário Inativo(a) (1)                                                  | Avisos    | de preços (2)          | Gerenclar preços                    |                                                     |                                                     |                                               |                                       |  |  |  |  |  |
| Gerenciar inventári                                                               | O Mais In | formações              |                                     |                                                     |                                                     | Adicionar um produto                          | Preferências: 6 colunas ocultas NOVO  |  |  |  |  |  |
| Ação para 0 item(ns) selecionado(s) $ \sim$                                       | Q, p      | mquisar código S       | KU, Thut Pesquisar 17 prod          | Auto(s)                                             |                                                     |                                               |                                       |  |  |  |  |  |
| Pittres: Status: 🖲 Tude 🔿 Ative                                                   | ) inative | Filtros                | idicionais V                        |                                                     |                                                     |                                               |                                       |  |  |  |  |  |
| Status                                                                            | Imagem    | Cédigo SKU<br>Condição | Nome do produto<br>ASIN             | Data de oriação V<br>Data de alteração do<br>status | Disponível Taril<br>estimad<br>por unidad<br>vendid | e Preço<br>e + Frete                          | Preça Salvar tudo<br>Balka<br>+ Frete |  |  |  |  |  |
| incompleto                                                                        |           | 9999999<br>Novo        | Example Product Title<br>1922131571 | 13/08/2020 16:04:22<br>13/08/2020 16:04:24          | 0                                                   | R\$ 0,00<br>+<br>Modelo pedrilo da<br>Amazon  | Alterar V                             |  |  |  |  |  |
| <ul> <li>Inativa (Fora de estoque)</li> </ul>                                     |           | Novo                   | Capa para Tanguinho de Lavar Roupa  | 13/08/2020 15:52:22<br>18/08/2020 06:56:13          | 0                                                   | R5 Con,00<br>+<br>Modelo padrilo da<br>Amazon | Alterar V                             |  |  |  |  |  |
| Inativa (Fora de estoque)                                                         | 10        | Thi 26 (1991)<br>Novo  | Capa para sofa                      | 13/08/2020 14:05:51<br>13/08/2020 14:48:47          | 0                                                   | RS Traine<br>Modelo pedrão de                 | Alterar V                             |  |  |  |  |  |

## No Magis5, siga no caminho Produtos>Importar anúncios.

|                                              | M        | LAGIS and a                                                       |                           | 🔘 oxuupa 🖉                                      |                                            |  |  |  |
|----------------------------------------------|----------|-------------------------------------------------------------------|---------------------------|-------------------------------------------------|--------------------------------------------|--|--|--|
|                                              |          | Dashboard 🚍 Produces 🗸 🛆 Pedides 🗸 📆 Compro                       | s 🤤 topodição 🖻 Coletos - | 🖉 Atondimento - 🛛 🙁 Configuroção                | s v 🗋 Minha<br>foturo                      |  |  |  |
| Filtro S2 - Produtos - Im<br>Canal de Vendez | portario | shúndes<br>Táule de produite                                      | 10 dia canal de venda:    | Com-variagão                                    | Com quille Kit                             |  |  |  |
| Selectore                                    | v        | Tauce ao praeuso<br>Quantidade de Vendas:<br>Quantidade de Vendas | SALE                      | Anancios nelevantes:                            | Nitrar produlas sem SRI:                   |  |  |  |
| Dopiado concernincia:<br>Beledane            | ~        |                                                                   |                           |                                                 | Pitror produtus com tito:                  |  |  |  |
| Base of                                      |          |                                                                   |                           |                                                 | -                                          |  |  |  |
| Funcionalidades                              |          |                                                                   |                           | Rolear anámcios dos mantequisces para importaçã | lo Balan anància especifica da manierpiace |  |  |  |

Clique sobre o botão Baixar anúncio específico do marketplace.

Baixar anúncio específico do marketplace

Na janela aberta, selecione a loja de qual irá fazer a importação e cola o código copiado do seu painel da Amazon.

| Baixar anúncio do marketplace                  |     | ×   |
|------------------------------------------------|-----|-----|
| Qual canal de venda deseja importar o anúncio? |     |     |
| Amazon - [Sua loja]                            |     | ~   |
| ID do canal de venda:                          |     |     |
| ID do canal de venda                           |     |     |
|                                                |     |     |
|                                                | Não | Sim |

Feito isto, sua tela será recarregada com a informação do anúncio importado do marketplace. Confira as informações em tela e ajuste se for necessário. Lembrando que o SKU deve ser o que você usa em seu ERP para controle de estoque.

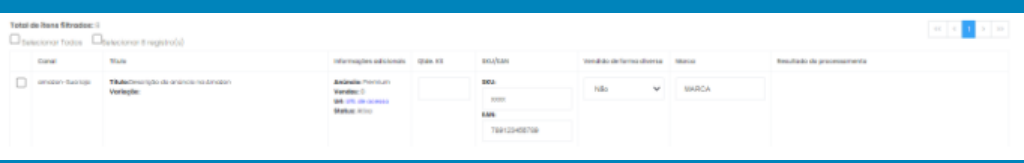

Marque o anúncio a ser importado no check-box à esquerda do produto, clique em ... > Importar.

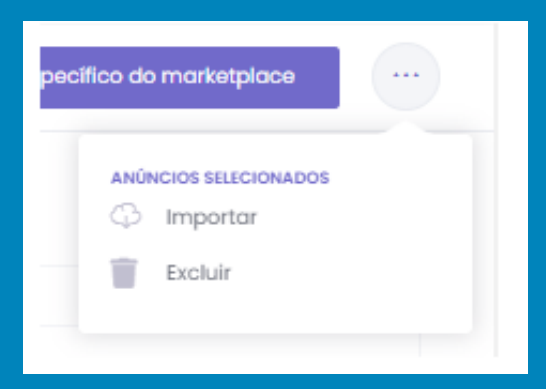

O processo de importação dos anúncios depois de ter sido baixado do Marketplace pode ser feito em massa, basta marcar todos os anúncios e importar.

Repita o processo para todos os anúncios que desejar importar.